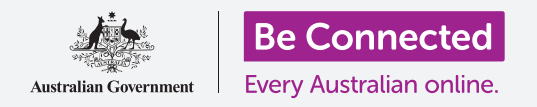

#### Risparmiare spazio sul computer e farlo continuare a funzionare bene.

Puoi utilizzare la funzione **Senso di archiviazione (Storage Sense)** di Windows 10 per assicurarti di non esaurire lo spazio per i file e puoi anche eliminare i file da solo e recuperarli in caso di errore.

#### Di cosa avrai bisogno

Prima di iniziare il corso, il tuo computer deve avere l'ultima edizione di Windows, ovvero Windows 10. Per ulteriori informazioni su Windows 10, vedi la guida *Windows Desktop: sicurezza e privacy*. Dovresti inoltre verificare che il mouse, il monitor e la tastiera siano collegati correttamente e che il computer sia connesso a Internet tramite la rete Wi-Fi di casa tua.

Dovresti aver effettuato l'accesso al tuo computer e dovresti vedere il Desktop.

Se desideri continuare con il tuo computer, dovresti anche avere una chiavetta USB che non sia stata condivisa con nessuno.

### Che cos'è il Senso di archiviazione?

Il computer memorizza i file sul **disco rigido**. Se il disco rigido si riempie, non sarai in grado di salvare più file e il computer potrebbe non funzionare bene. Il **disco rigido** viene talvolta chiamato anche **hard disk** o **unità disco rigido**.

Windows 10 ha in dotazione una funzionalità predefinita chiamata **Senso di archiviazione** che tiene d'occhio il disco rigido e sa quali file non sono più necessari e possono essere eliminati in modo sicuro.

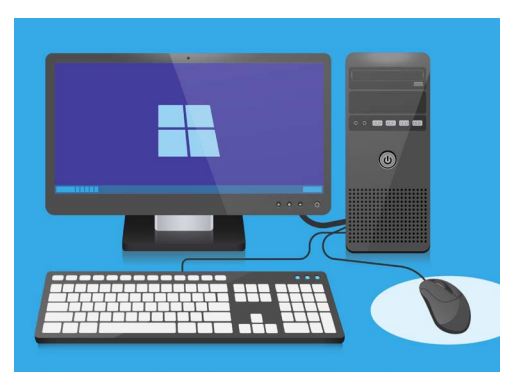

Liberare spazio sul tuo computer aiuta a farlo continuare a funzionare bene

#### Attivazione del Senso di archiviazione

Innanzitutto, fai clic sul pulsante **Start** nell'angolo in basso a sinistra dello schermo. Quando il pannello si apre, fai clic sull'icona che sembra un ingranaggio. Si apriranno le **Impostazioni di Windows**.

- **1.** Fai clic sull'icona **Sistema (System)** per aprire il menù **Sistema**.
- 2. Dal menù, fai clic sull'opzione chiamata Memoria (Storage).

- **3.** Il pannello di destra cambia e mostra le **opzioni di archiviazione**. La barra nel mezzo mostra quanto spazio libero è rimasto sul tuo computer.
- **4.** Nella parte superiore del pannello, fai clic su **Configura Senso di archiviazione o eseguilo ora (Configure Storage Sense or run it now)**.
- **5.** Si apre il pannello **Senso di archiviazione**. Per attivare il **Senso di archiviazione**, fai clic sull'interruttore in modo che passi da **Disattivato (Off) a Attivato (On)**.

# Far sì che il Senso di archiviazione pulisca il tuo disco rigido

Poiché è la prima volta che attivi **Senso di archiviazione**, ti consigliamo di pulire subito i tuoi file.

Fai clic sul pulsante **Pulisci ora (Clean now)** e **Senso di archiviazione** ti informerà che sta pulendo i file.

Dovrebbero essere necessari solo pochi minuti, ma dipende da quanti file ha il tuo computer.

Al termine, **Senso di archiviazione** ti dirà quanto spazio il tuo computer è stato in grado di liberare.

Non scaricare app che ti offrono di ripulire o ottimizzare il tuo computer. Quasi sicuramente conterrà una truffa che rende meno sicuro l'utilizzo del tuo computer.

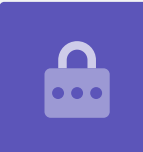

### Come eliminare un file da solo

Puoi anche eliminare in sicurezza da solo un elemento dal tuo computer.

Naturalmente, ci sono alcuni elementi che non dovresti rimuovere, ma non preoccuparti: il tuo computer ti avviserà se stai per eliminare file o applicazioni importanti.

Per prima cosa, fai clic sulla **X** in alto a destra nel pannello **Senso di archiviazione** per chiudere l'applicazione. Il tuo computer ora dovrebbe mostrarti il Desktop.

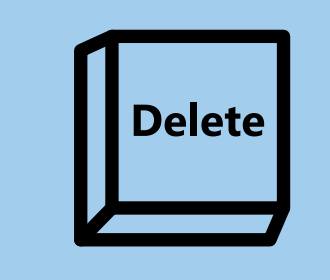

Dopo aver evidenziato il file che desideri rimuovere, fai clic sul tasto Elimina (Delete) sulla tastiera Per eliminare un elemento:

- Decidi quale file desideri eliminare e poi cliccalo una volta per selezionarlo.
  È selezionato guando è evidenziato.
- **2.** Premi il tasto **Canc (Delete)** sulla tastiera. L'elemento scomparirà, il che significa che è stato eliminato.

## Recuperare un file dal Cestino (Recycle Bin)

Se hai eliminato un file per errore, non ti preoccupare! Puoi recuperarlo subito usando il **Cestino**.

- **1.** Trova il **Cestino** sul Desktop e fai doppio clic.
- **2.** Si aprirà una finestra che mostra tutti gli elementi che sono stati eliminati di recente. Trova il file che hai appena eliminato.
- **3.** Fai clic con il pulsante destro del mouse sul file e verranno visualizzate alcune opzioni. Fai clic su **Ripristina (Restore)**.
- **4.** Il file scomparirà per poi riapparire sul Desktop.

Ogni volta che ripristini un elemento, questo ritorna dove lo hai eliminato, ad esempio sul Desktop o all'interno di una cartella.

### Svuotare il Cestino

Puoi assicurarti che gli articoli vengano eliminati in modo permanente svuotando il **Cestino**.

- **1.** Fai clic sulla **X** in alto a destra nella finestra del **Cestino** per chiuderla.
- Fai clic con il pulsante destro sull'icona Cestino (Recycle Bin) sul Desktop. Appariranno alcune opzioni.
- **3.** Fai clic su **Svuota cestino (Empty Recycle Bin)**.
- Apparirà una finestra che ti chiede di confermare di voler eliminare definitivamente tutti gli elementi. Fai clic su Sì (Yes) e vedrai che l'icona Cestino si trasforma in un cestino vuoto.

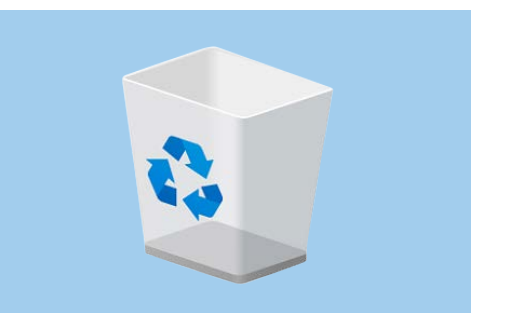

Svuotare il Cestino elimina definitivamente un elemento dal computer

#### Prepararsi a spostare gli elementi su una chiavetta USB

Una chiavetta USB si collega alla porta USB del tuo computer ed è un modo semplice e sicuro per trasferire e archiviare file e cartelle.

In questo esempio sposteremo una cartella dal Desktop su una chiavetta USB. Puoi tenere questa guida a portata di mano per quando avrai una chiavetta USB e alcuni file che vuoi spostare.

- **1.** Collega la chiavetta USB al computer.
- **2.** Il tuo computer potrebbe chiederti cosa vuoi fare con la chiavetta USB. Per ora, ignora questa notifica e sparirà da sola.
- **3.** Fai clic sul pulsante **Start** nell'angolo in basso a sinistra e digita la parola **File**.
- Il menù Start si trasformerà in un pannello di ricerca e vedrai Esplora file (File Explorer) in alto. Cliccaci sopra.
- **5.** Si aprirà la finestra **Esplora file**. A sinistra, cerca nell'elenco e trova **Questo PC (This PC)** e cliccalo.

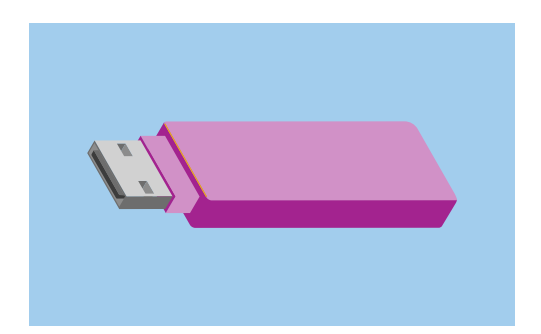

Per evitare virus e altri software indesiderati, utilizza una chiavetta USB che non sia stata condivisa con nessun altro

- Nel pannello di destra, cerca su Dispositivi e unità (Devices and drives). Vedrai un'icona con il logo di Windows chiamata Disco locale (Local Disk) (C:). Questo è il disco rigido del computer.
- **7.** Anche la chiavetta USB verrà visualizzata nel pannello di destra. Avrà un'icona diversa e il suo nome specifico. L'icona potrebbe essere la marca della tua chiavetta USB o potrebbe sembrare avere l'aspetto di una piccola chiavetta USB.
- **8.** Fai clic sulla chiavetta USB e il pannello cambierà e mostrerà i file sulla chiavetta USB. Se la finestra è vuota, significa che la chiavetta USB non contiene alcun file.

#### Spostare gli oggetti su una chiavetta USB

Ora siamo pronti a spostare i file sulla chiavetta USB. Sposteremo una cartella di file chiamata **Giardinaggio** sulla chiavetta USB.

- **1.** Fai clic e tieni premuto con il mouse sulla cartella Giardinaggio sul Desktop.
- **2.** Usa il mouse per trascinare la cartella nella finestra **Esplora file**.

- **3.** Quando la cartella si trova sopra la finestra, rilascia il pulsante del mouse per metterla sulla chiavetta USB.
- **4.** Il computer copierà la cartella e i file al suo interno sulla chiavetta USB.

Quando vedi la cartella Giardinaggio apparire nella finestra **Esplora file**, il computer ha finito di copiare e i file sono stati archiviati in modo sicuro sulla chiavetta USB.

#### Eliminare i file dal computer dopo che sono stati copiati su una chiavetta USB

È importante ricordare che la cartella Giardinaggio è ancora sul Desktop. Per liberare spazio di archiviazione sul tuo computer dovrai eliminare la cartella.

Fai clic una volta sull'icona della cartella per evidenziare la cartella Giardinaggio sul Desktop e premi **Elimina (Delete)**.

Qualsiasi elemento eliminato dal tuo computer viene spostato nel **Cestino** e dovrai svuotarlo per rimuovere in modo permanente l'elemento. Per svuotare il **Cestino**, ripeti i passaggi a pagina 3 di questa guida.

Tutto fatto! La cartella si trova sulla chiavetta USB e il computer ora ha un po' più di spazio.

### Rimuovere in modo sicuro la chiavetta USB

Quando hai finito di copiare i file, è importante che non scolleghi immediatamente la chiavetta USB. Se lo fai, i file potrebbero venire danneggiati.

Invece, dovresti espellere la chiavetta USB in modo sicuro.

- **1.** Guarda in basso a destra sullo schermo, c'è una fila di icone a sinistra dell'orologio.
- **2.** Trova l'icona a forma di **chiavetta USB** e cliccala. Comparirà un menù.
- **3.** Qui appara il nome della chiavetta USB e la parola **Espelli (Eject)**.
- **4.** Fai clic su **Espelli**.
- 5. Apparirà una notifica che dice che è **Possibile** rimuovere l'hardware (Safe to remove hardware).
- **6.** Ora puoi scollegare la chiavetta USB dal tuo computer e riporla in un luogo sicuro.

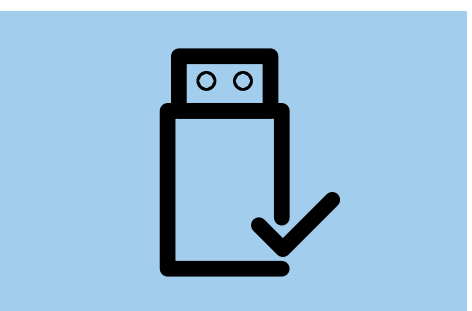

Per evitare di danneggiare i file memorizzati, espelli sempre le chiavette USB prima di rimuoverle dal computer